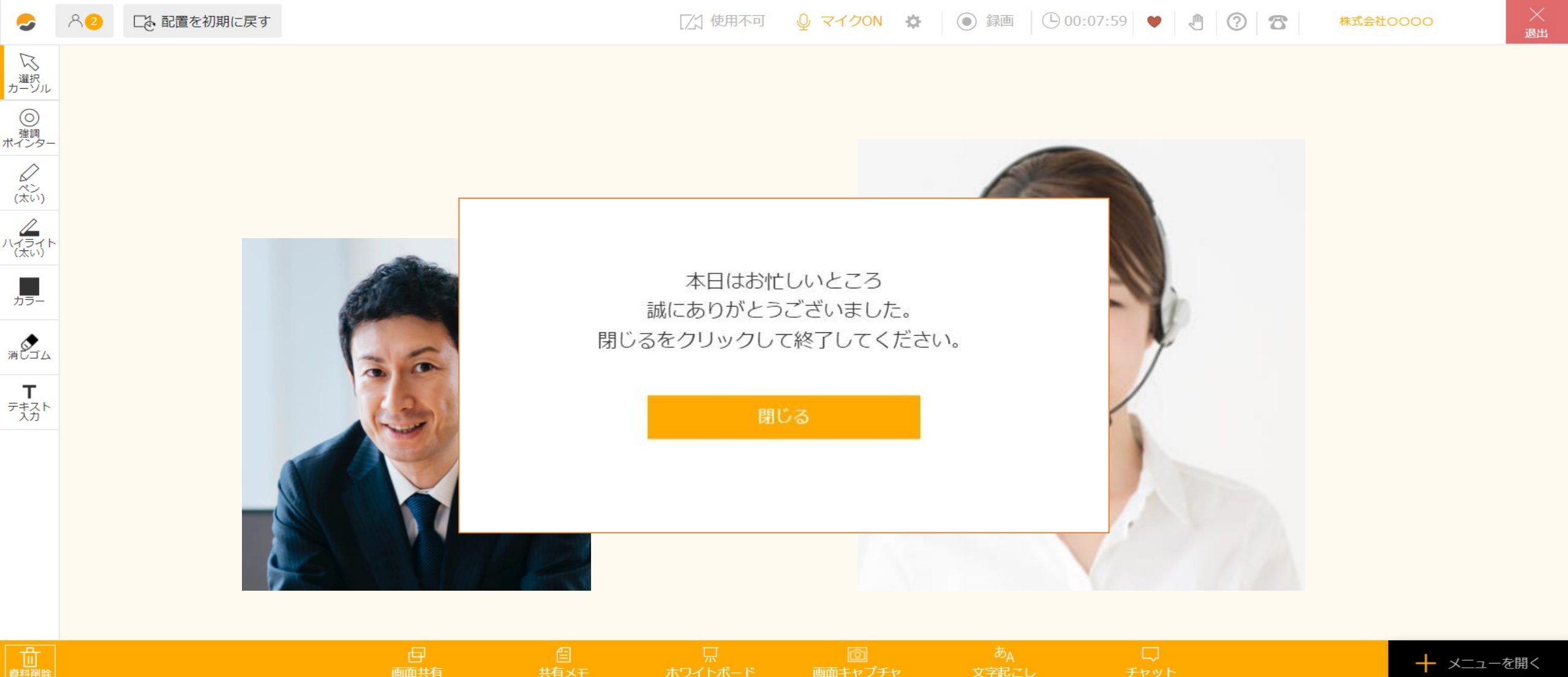

## ~ルーム退室後にゲスト側に表示される画面を設定する方法~

最終更新日:2022年3月11日

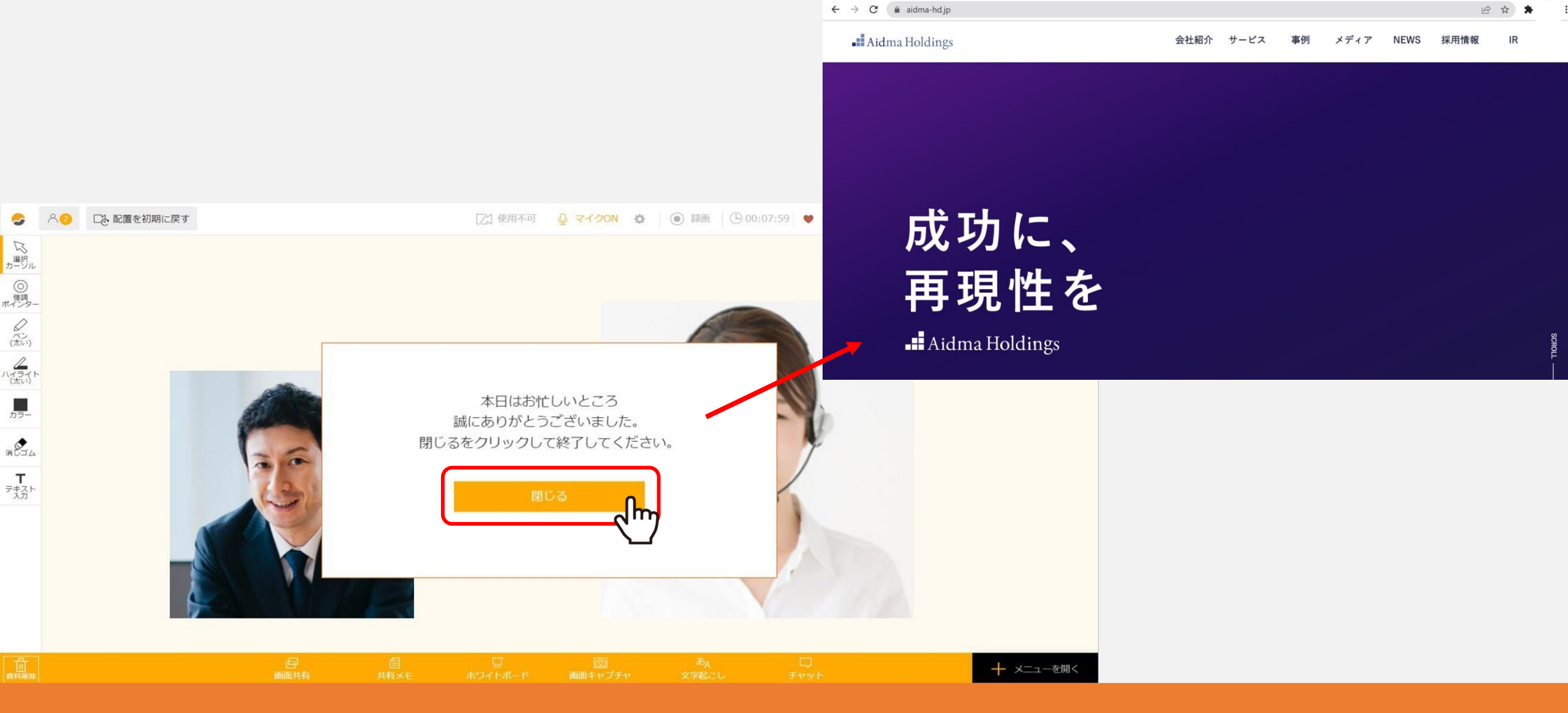

ゲストがルーム退室後に、ゲスト側に表示される画面(URL)を企業様毎に指定することができます。

※管理者権限の方のみ設定が可能です。 ※設定していない場合はmeet inのHPに遷移されます。

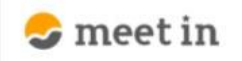

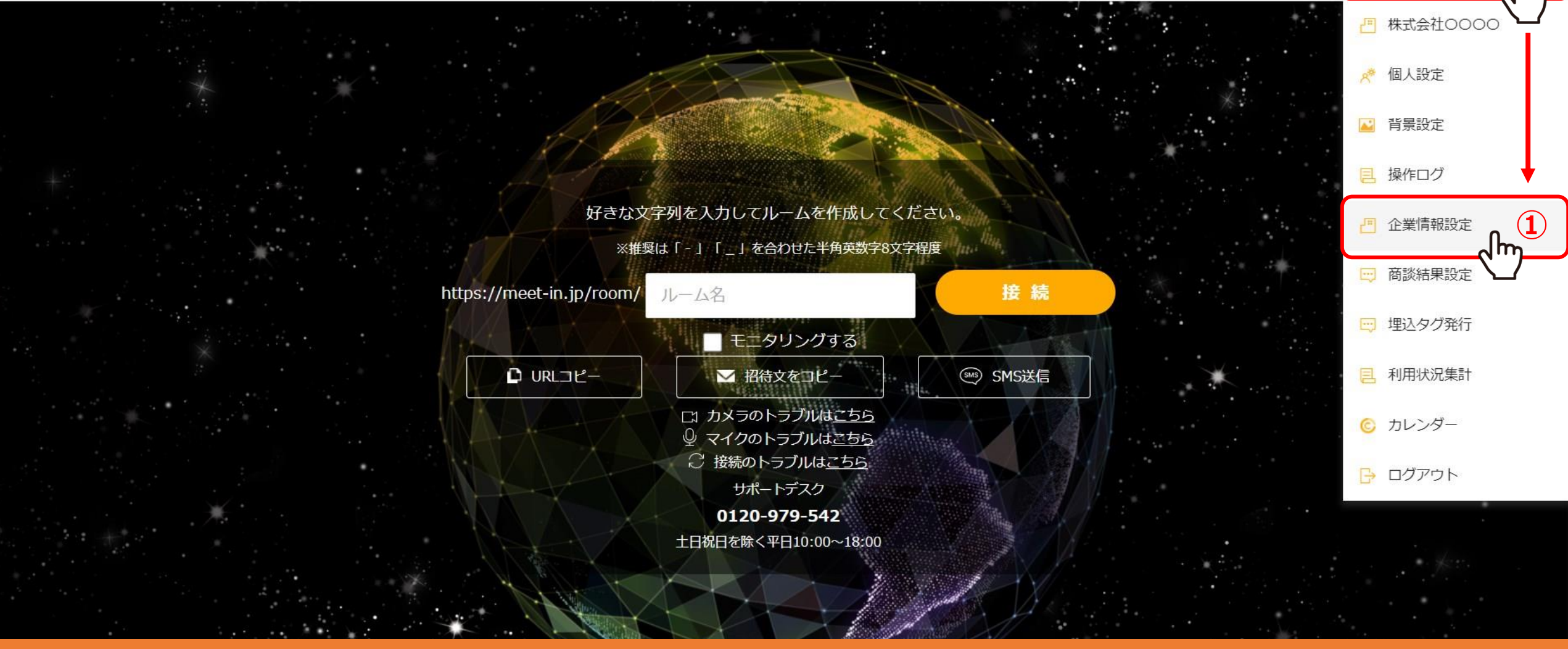

①meet inにログインの上、管理画面のメニューから「企業情報設定」を選択します。

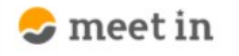

## 一 クライアント管理

TOP > クライアント/企業情報編集・アカウント一覧

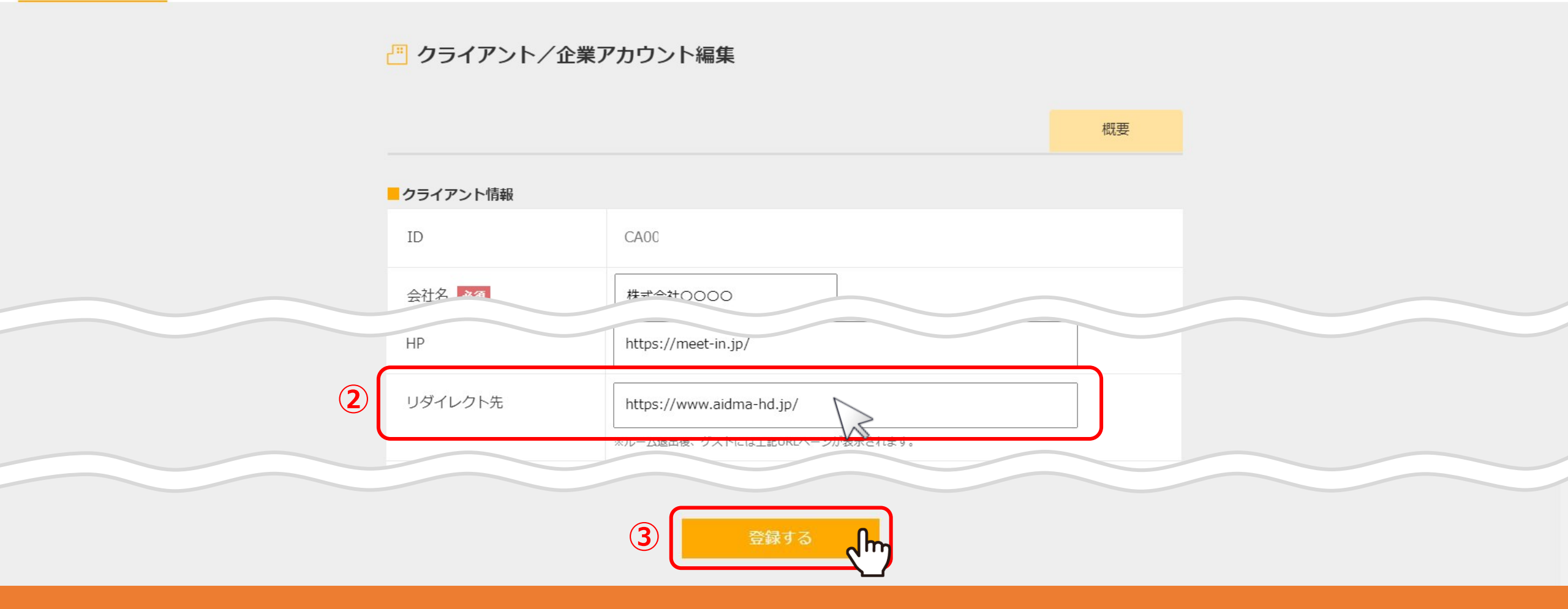

②「リダイレクト先」に、指定したい画面のURLを入力します。

③最後に「登録する」をクリックすると設定は完了です。

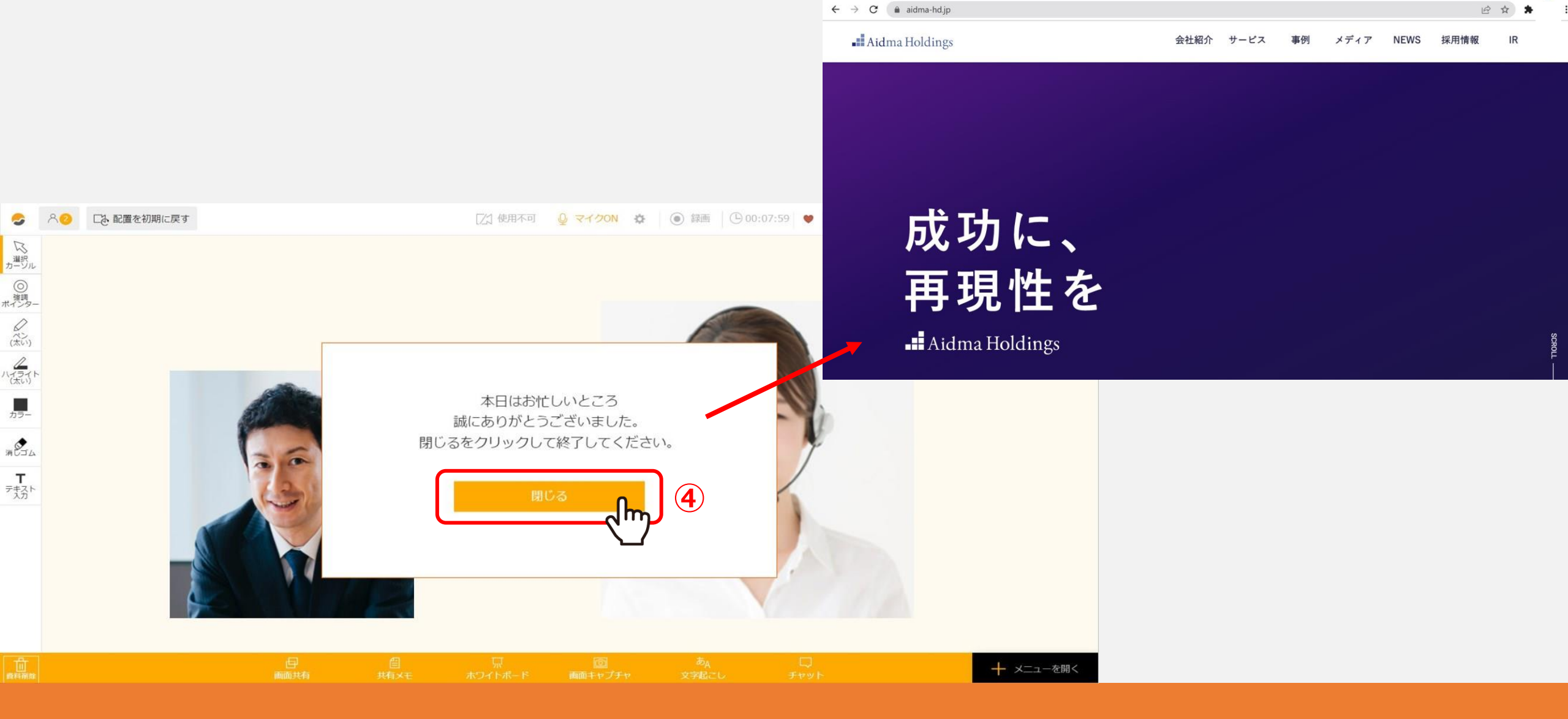

④ゲストが「閉じる」をクリックして退室すると、 ゲスト側の画面は「リダイレクト先」に設定したURLの画面になります。